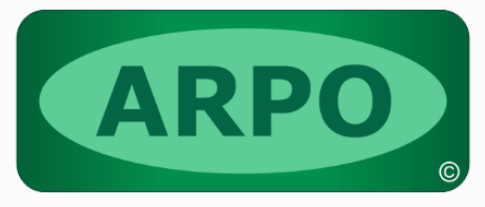

**MADE IN HEAVEN** 

# **ARPO MODELER**

### **VERSÃO 4.93 FREEWARE**

# **PROCEDIMENTO DE INSTALAÇÃO**

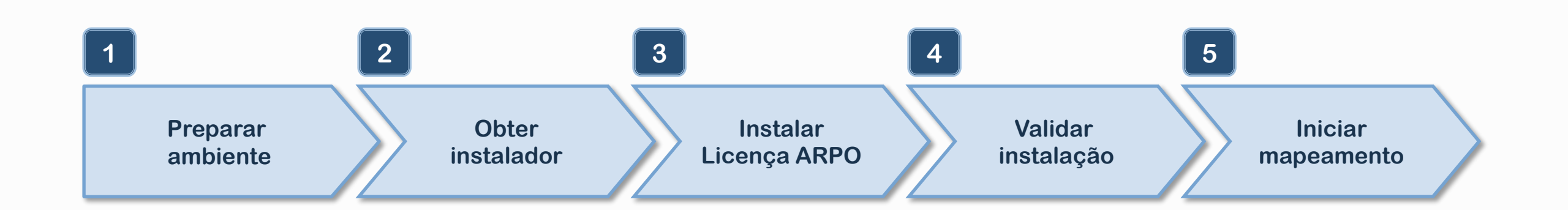

#### Sobre o procedimento

- Objetivo Orientar e facilitar a instalação do Software ARPO.
- Aplica-se a Licença Freeware (versão 4.93).

#### Sobre a licença

- Gratuita Esta licença é totalmente gratuita.
- Utilização legal Esta licença pode ser utilizada para fins pessoais, educacionais e/ou comerciais.
- Funcionalidades Esta licença possui todas as funcionalidades de uma licença completa.
- Limite de objetos Até 5 projetos e 1.500 objetos (300 por projeto), sem limite de ocorrências.
- Versão completa Esta versão permite a criação de projetos de pequeno e médio porte.

Para projetos maiores, por favor, considere a aquisição da licença completa.

#### Passos do procedimento

- Este procedimento é constituído por 5 passos.
- Na primeira página foi apresentada a sequência dos passos e seus nomes.
- Nas próximas páginas serão fornecidas instruções detalhadas sobre como realizar cada passo.
- Para executar todo o procedimento serão necessários de 5 a 15 minutos.

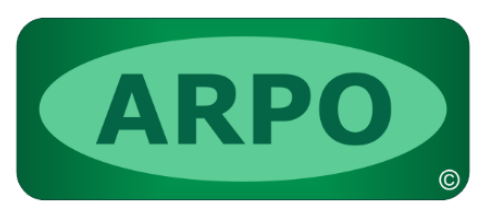

# Preparar ambiente para instalação

#### **Requisitos de hardware**

- Processador Intel core i3 (ou superior).
- Memória RAM 4 GB (ou superior).
- Espaço em disco 300 MB.

#### **Requisitos de software – Microsoft Windows**

- Versão do sistema Windows 11, 10, 8.1, 8, 7, Vista ou XP.
- Resolução da tela 1024 por 768 pixels (ou superior).
- Direitos do usuário Usuário com perfil de Administrador (somente para instalação).

Usuário com direito de escrita no diretório de instalação.

#### Requisitos de software – Microsoft Office (opcional)

- Versão do sistema Microsoft 365, Office 365, Office 2016, 2013, 2010, 2007 ou 2003.
- MS-Powerpoint Requerido somente para funcionalidade 'Criar apresentação Powerpoint'.
- MS-Word Requerido somente para funcionalidade 'Criar documentação Word'.
- MS-Excel Requerido somente para funcionalidades 'Relatórios de FADs' e 'Relatórios RACI++'.
- MS-Visio Requerido somente para funcionalidades 'Criar desenho Visio' e 'Importar do Visio'.

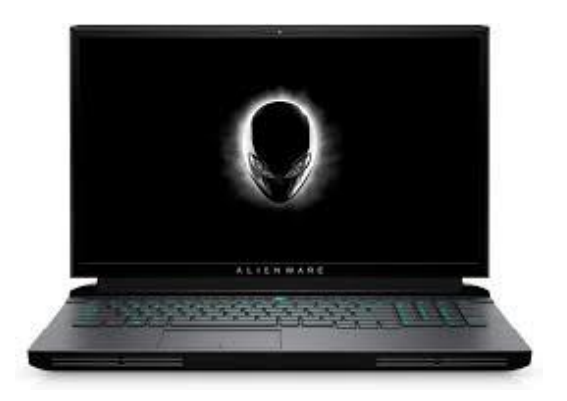

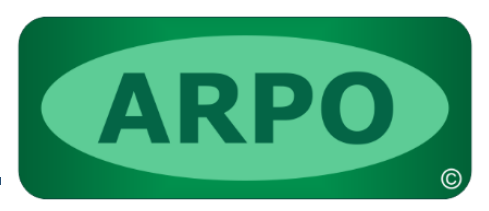

# Obter instalador de licença monousuário

#### Realizar download do instalador

• Utilizar o link abaixo para iniciar o download do instalador. https://www.klugsolutions.com/Download/ARPO-Modeler-Freeware-PTB.zip

#### Abrir arquivo resultante do download

• Na pasta Downloads localizar o arquivo ARPO-Modeler-Freeware-PTB.zip.

| -              |      |            |   | × | +            |         |      |                       |                                            |                  |
|----------------|------|------------|---|---|--------------|---------|------|-----------------------|--------------------------------------------|------------------|
| $\leftarrow$ - | ÷    | $\uparrow$ | C |   | > Dov        | vnloads | > A  | RPO-Modeler-Freew     | vare-PTB                                   |                  |
| 🕂 Novo         | v    | Ж          | 0 | Ē | <u>(A]</u> ) | Ŕ       | Ŵ    | ↑↓ Classificar ~      | $\equiv$ Visualizar ${\scriptstyle 	imes}$ | 🐻 Extrair tudo   |
| 🏫 Iníci        | io   |            |   |   |              | _       | Nome | ^                     | Тіро                                       |                  |
| 📩 Gale         | eria |            |   |   |              |         | ARPO | -Modeler-Freeware-PTI | Pacote do Wi                               | indows Installer |

- Com o botão esquerdo do mouse dê um duplo click no arquivo.
- Imediatamente o Windows irá iniciar a instalação do aplicativo.

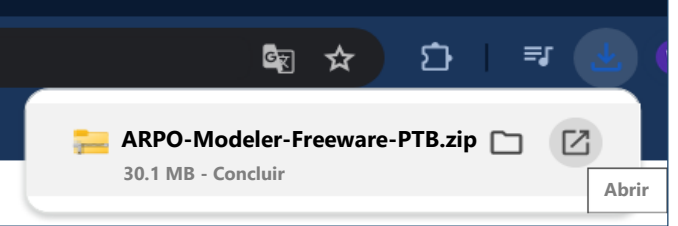

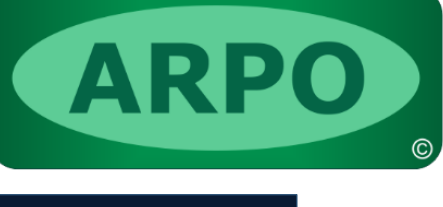

# Instalar licença freeware

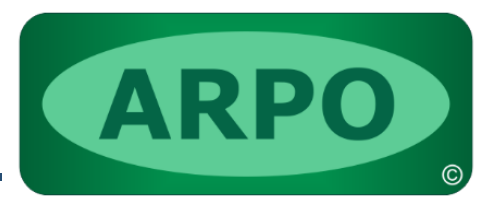

#### Executar o procedimento de instalação

• O sistema Windows apresentará cinco telas de diálogo, reproduzidas abaixo:

| × X                                                                                                    | ARPO Modeler Freeware - InstallShield Wizard X                                                                          | 付 ARPO Modeler Freeware - InstallShield Wizard 🛛 🗙                                                                                                    | ₩ ARPO Modeler Freeware - InstallShield Wizard ×                                                                                                    | ARPO Modeler Freeware - InstallShield Wizard 🛛 🕹                                                              |  |
|----------------------------------------------------------------------------------------------------|----------------------------------------------------------------------------------------------------|----------------------------------------------------------------------------------------------------|----------------------------------------------------------------------------------------------------|----------------------------------------------------------------------------------------------------|--|
| O windows protegeu o computador                                                                                                    | Welcome to the InstallShield Wizard for ARPO                                                                            | Destination Folder                                                                                                    | Ready to Install the Program                                                                                                    | InstallShield Wizard Completed                                                                                |  |
| O Microsoft defender smartboreen impediu que um aplication não<br>reconhecido tose incluado. A execução deste aplicativo pode colocar o<br>computador em risco.<br>Aplicativo: ARPO-Modele-Freeware-PTE mei<br>BR. Seo Paulo, Kiug Desenvolvimento de 5<br>Fornecedor: oftware tuda. Kiug Desenvolvimento de 50t<br>ware tuda | The InstallSheld(R) Witard will allow you to modify repair, or<br>remove ARPO Modeler Freeware. To continue, dick Next. | Clark text to install to this tode, or doc clarge to install to a dimension to a dimension to the control of the control of the control | Click Install to begin the installation.  If you want to review or change any of your installation settings, click Back. Click Cancel to exit the wizard. | The InstallShield Waard has successfully installed ARPO<br>Modeler Freeware. Click Finish to exit the wizard. |  |
| Executar assim mesmo                                                                                                    | < Back Next > Cancel                                                                                                    | InstallShield Cancel                                                                                                    | InstaliSheld                                                                                                    | <bat cancel<="" finsh="" td=""></bat>                                                                         |  |

- Instalação em pasta padrão
  - Nas telas de diálogo do instalador, clique sequencialmente nos botões Next, Next, Install e Finish.
  - O sistema será instalado na pasta padrão C:\ARPO\Freeware.
- Instalação em pasta customizada
  - Na segunda tela de diálogo será apresentada a opção de alterar a pasta de instalação.
  - Clique no botão Change, altere a pasta e conclua a instalação com Next, Install e Finish.

#### Verificar o novo ícone do ARPO criado no desktop do seu windows

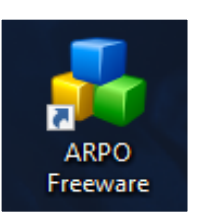

© Klug Solutions

# Verificar informações sobre a licença

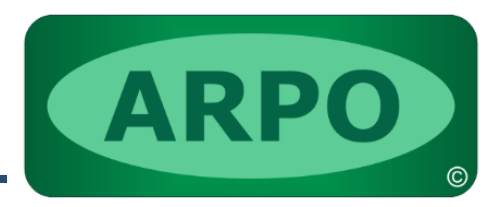

#### Selecionar no menu principal a opção Suporte / ARPO

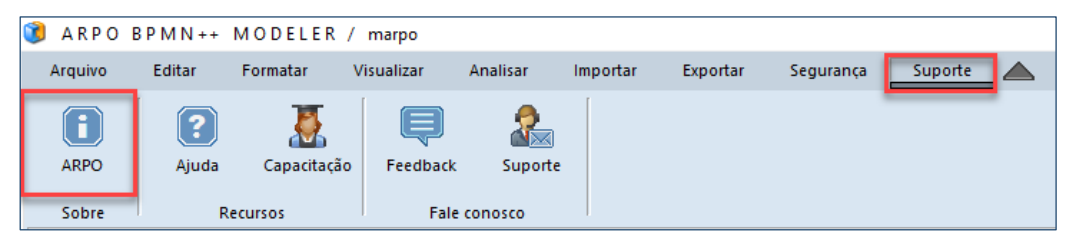

#### As informações sobre sua licença devem ser as seguintes

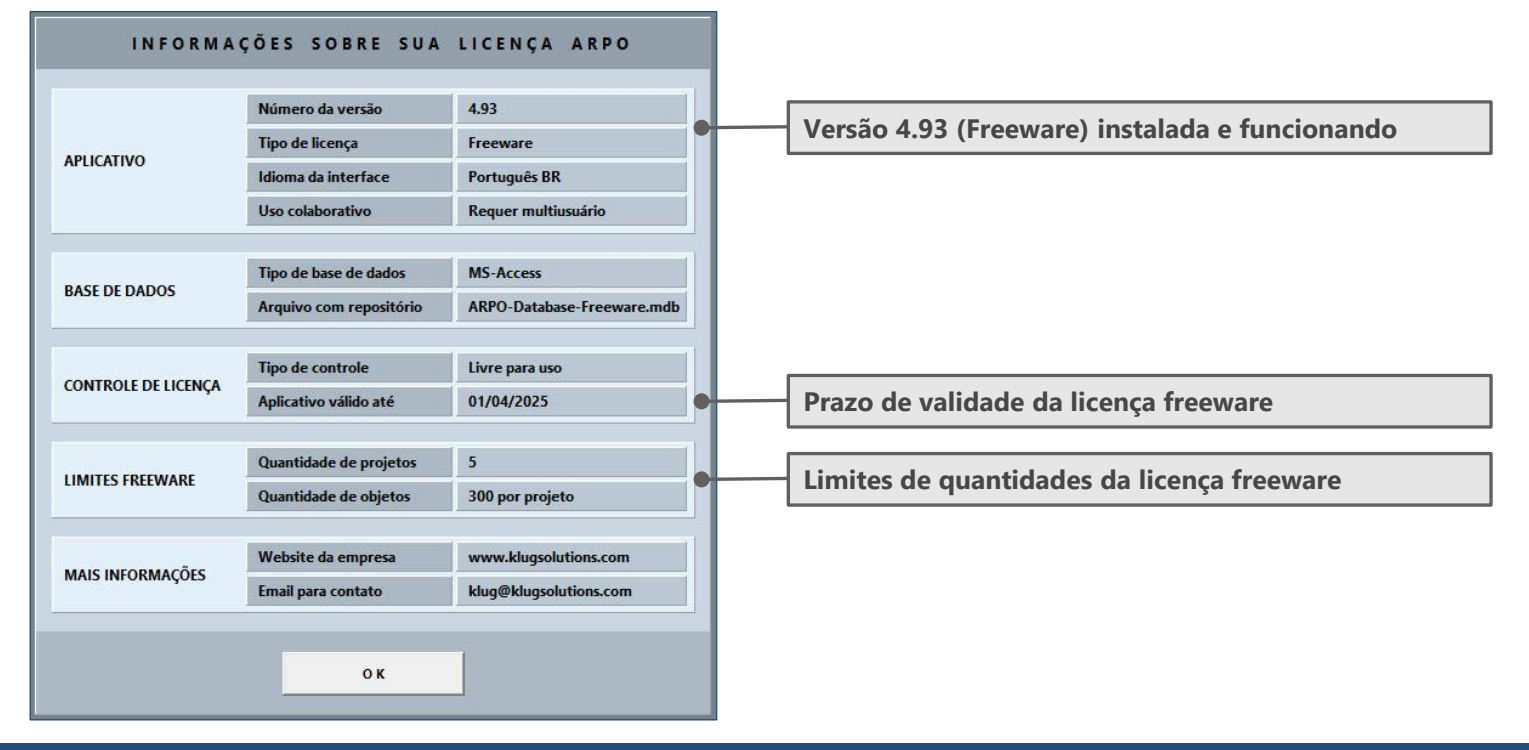

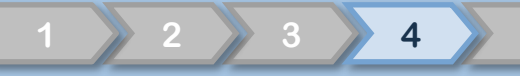

# Verificar direitos do usuário no MS-Windows

#### Criar projeto (template dimensões)

- Realizar login no MS-Windows com as credenciais do usuário final.
- Realizar login no ARPO com o usuário marpo.
- Selecionar no menu principal do ARPO a opção Arquivo / Criar projeto / Template dimensões, conforme representado na figura ao lado.
- Na tela de diálogo apresentada pelo sistema, favor não alterar as opções padrão sugeridas e criar um projeto clicando no ícone de salvar.

#### Verificar a estrutura do projeto \_Template Dimensões

- O projeto criado deve ter a estrutura representada na figura ao lado.
- Caso o projeto não tenha sido criado corretamente
  - Provavelmente é uma questão relacionada a direitos de acesso do seu usuário do Windows na rede da sua empresa.
  - Favor requisitar o suporte da equipe de TI da sua empresa para configurar os direitos de leitura e escrita do usuário final no diretório no qual o ARPO foi instalado.
  - Após os direitos de acesso serem concedidos, por favor repita o primeiro passo deste procedimento para criação de um projeto.

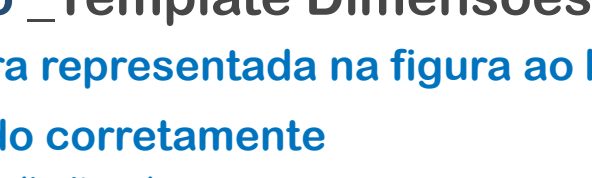

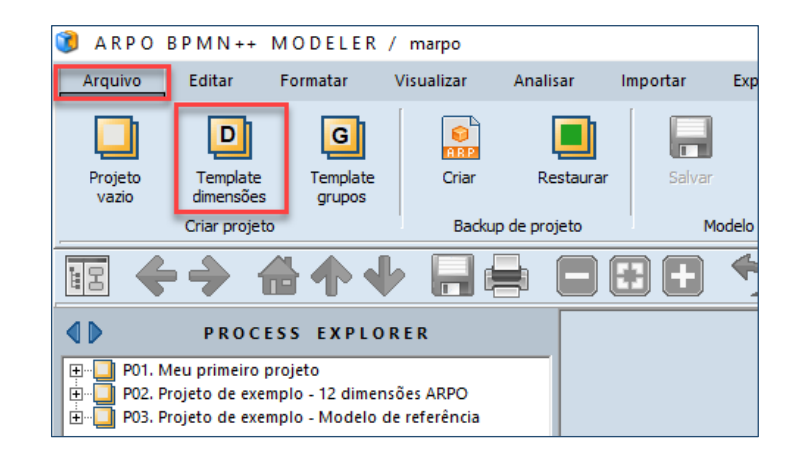

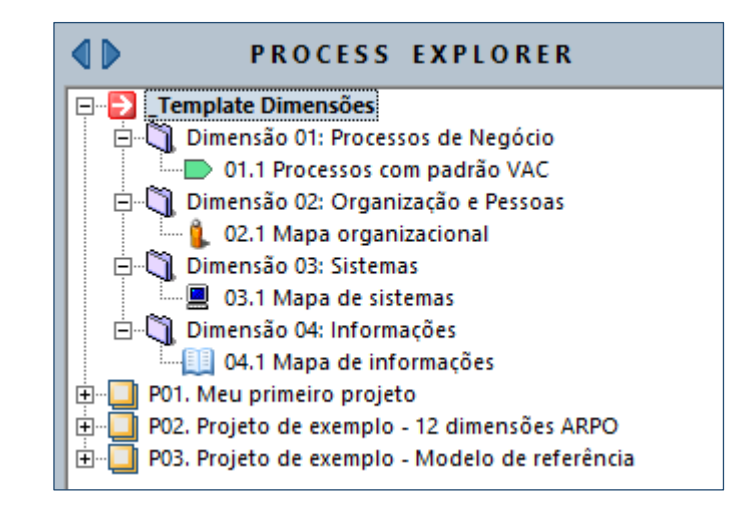

# Projetos de exemplo e primeiros passos

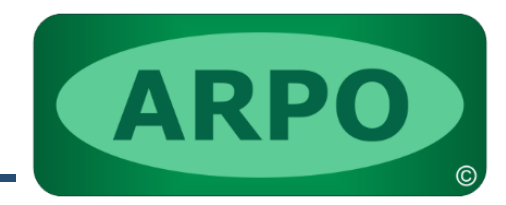

#### Dois projetos de exemplo com melhores práticas

#### • P02. Projeto de exemplo – 12 dimensões ARPO

- Este projeto contém exemplos de modelos com as doze dimensões ARPO.
- No grupo Dimensão 01: Processos de Negócio apresentamos exemplos de modelos com todas as opções de notação de processos suportas por ARPO.
- Nos outros 11 grupos apresentamos exemplos de uso dos objetos e modelos das demais dimensões exclusivas do ARPO, as quais permitem realizar a modelagem integrada e completa de todo o negócio, não só de seus processos.
- Sugerimos manter inalterado este projeto e utilizá-lo como referência.

#### • P03. Projeto de exemplo – Modelo de referência

- Este projeto contém um exemplo de modelo de referência público, disponibilizado pela APQC, no qual são apresentados os processos típicos de um negócio genérico, com quatro níveis de detalhe.
- Utilize este projeto como exemplo de decomposição de processos.

#### Um projeto para seus primeiros passos

- P01. Meu primeiro projeto
  - Se você vai iniciar seus estudos com ARPO utilize este projeto para seus testes.
  - Ele foi preparado com as três dimensões mais utilizadas pelas empresas.
  - Sugerimos iniciar a modelagem pela cadeia de valor, editando o modelo Macroprocessos (opção com VAC), representado na figura ao lado.
  - Este é um modelo de primeiro nível, a partir do qual seus objetos do tipo processo podem ser decompostos em subníveis (modelos dos tipos VAC, BPMN e/ou EPC).

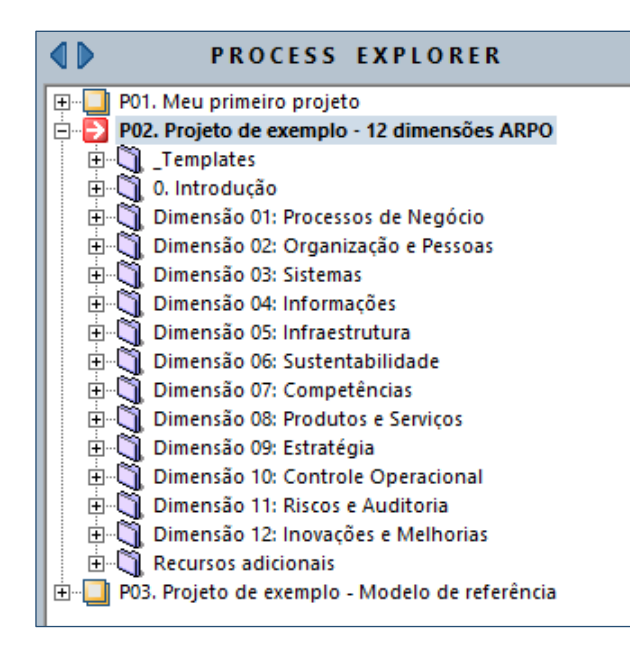

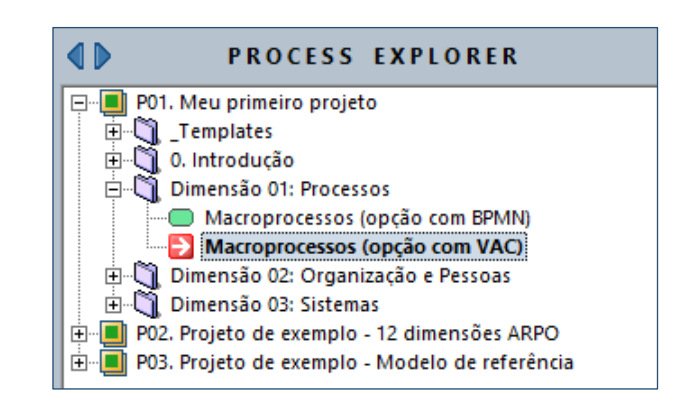

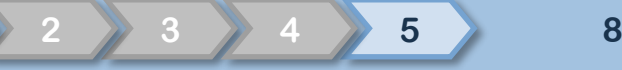

## **Consultar nossas fontes de conhecimento**

#### Website do desenvolvedor

• Consulte o website da empresa desenvolvedora do ARPO (<u>www.klugsolutions.com</u>) para maiores detalhes sobre a solução, clientes de referência, capacitações e mais.

#### Material gratuito para treinamento de usuários

• Obtenha gratuitamente o material utilizado no treinamento presencial para usuários utilizando o link <u>http://www.klugsolutions.com/Download/ARPO-Training-PTB.pdf</u>.

#### **Comunidade ARPO no Linkedin**

- Cadastre-se no grupo do ARPO no Linkedin para compartilhar conhecimento com especialistas do mercado sobre o software e soluções BPM: <u>https://www.linkedin.com/groups/4482037</u>.
- Ganhe destaque na comunidade descrevendo sua experiência e seu case de sucesso com ARPO.
- Recomende o ARPO para seus contatos e convide-os a participar de nossa comunidade.

#### Equipe de suporte ARPO

• Envie diretamente suas questões para a equipe de suporte (<u>suporte@klugsolutions.com</u>) e obtenha respostas detalhadas e práticas para dúvidas específicas e melhores práticas em BPM.

#### Fale conosco

- Contato Wagner Roberto Bianchini
- Email <u>wagner@klugsolutions.com</u>
- Celular (11) 98187-7199 (WhatsApp)

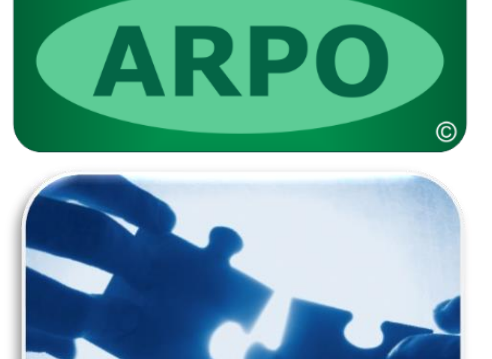

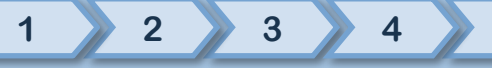